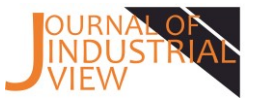

# Implementasi Sistem Informasi Manajemen Pada Inventaris Laboratorium Komputasi Industri Universitas Merdeka Malang

Jason Samuel <sup>1</sup>, Ika Anggraeni Khusnul Khotimah <sup>2\*</sup>

<sup>1</sup> Mahasiswa Teknik Industri Universitas Merdeka Malang
 <sup>2</sup> Dosen Teknik Industri Universitas Merdeka Malang
 \*Korespondensi Penulis, E-mail: <u>ika.anggraeni@unmer.ac.id</u>

#### Abstrak

Inventaris pada Laboratorium Komputasi Industri merupakan hal yang penting sebab barang yang dimiliki mayoritas merupakan barang elektronik. Inventaris yang terdapat pada Laboratorium Komputasi Industri masih bersifat manual dengan bantuan software Microsoft Excel sehingga pengelolaan barang masih belum optimal. Berdasarkan kondisi tersebut, untuk mempermudah pengelolaan inventaris barang, maka diperlukan pemanfaatan Sistem Informasi Manajemen (SIM). Tujuan dari penelitian ini melalui penggunaan Microsoft Access dibuat sebuah sistem informasi manajemen untuk sistem inventaris Laboratorium Komputasi Industri nantinya dapat memudahkan dan mengoptimalkan pengelolaan sarana dan prasarana yang dimiliki Laboratorium Komputasi Industri. Perancangan sistem dibuat dengan memperhatikan data yang diperlukan pada sistem dan relasi antar data. Perancangan sistem dilakukan dengan menggunakan context diagram dan DFD. Setelah itu dibuat suatu sistem database dan berikutnya dilakukan pengujian terhadap program sistem database tersebut. Hasil dari penelitian ini berupa sebuah sistem inventaris berbasis Microsoft Access. Melalui sistem yang terkomputerisasi maka pengguna dapat lebih mudah dalam melakukan pengelolaan data inventaris. Sehingga kegiatan yang dilakukan dalam inventarisasi barang akan lebih cepat karena sistem yang dibuat dapat melakukan proses pencarian barang dan dapat membuat laporan data inventaris dengan cepat dan akurat.

#### Kata kunci: Access, Database, Inventaris, Laboratorium

### 1. Pendahuluan

Laboratorium Komputasi Indsutri merupakan salah satu laboratorium yang berada di Program Studi S1 Teknik Industri Universitas Merdeka Malang. Kegiatan yang terdapat pada Laboratorium Komputasi Industri di antaranya praktikum komputer dasar, AutoCAD, sistem informasi manajemen, simulasi komputer dan *sharing* knowledge.

Laboratorium Komputasi Industri memiliki beberapa sarana dan prasarana yang digunakan untuk menunjang kegiatan yang dilakukan di Laboratorium Komputasi Industri seperti *monitor*, CPU, mouse, keyboard, meja, kursi, pendingin ruangan, LCD proyektor dan alat tulis kantor. Sarana dan prasarana yang ada memerlukan pengelolaan agar kondisi barang dapat diketahui dan terjaga kondisinya. Pengelolaan barang juga diperlukan untuk mengetahui apabila kondisi barang sudah tidak dapat dipergunakan dan perlu diganti.

Salah satu cara mempermudah pengelolaan barang adalah membuat data untuk inventaris sarana dan prasarana. Inventaris merupakan daftar yang memuat semua barang milik kantor (sekolah, perusahaan, kapal dan sebagainya) yang dipakai dalam melaksanakan tugas [1]. Inventaris pada Laboratorium Komputasi Industri merupakan hal yang penting sebab barang yang dimiliki mayoritas merupakan barang elektronik. Inventaris yang terdapat pada Laboratorium Komputasi Industri masih bersifat manual dengan bantuan *software* Microsoft Excel sehingga pengelolaan barang masih belum optimal.

Untuk mempermudah pengelolaan inventaris barang, maka diperlukan pemanfaatan Sistem Informasi Manajemen (SIM). SIM dapat memberikan informasi atau data yang dibutuhkan oleh pengguna. Kumpulan data berupa *database* dioperasikan menjadi sebuah SIM menggunakan *Database Management System* (DBMS). DBMS merupakan piranti lunak yang dirancang untuk mengelola *database* dan memproses

#### <u>Journal of Industrial View</u> Volume 03, Nomor 01 Mei 2021, Halaman 13 – 22

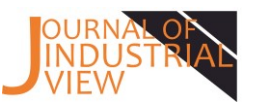

data yang diminta pengguna dalam bentuk informasi. DBMS yang paling umum digunakan adalah Microsoft Access yang merupakan produk dari Microsoft.

Berdasarkan sebuah penelitian terdahulu yang pada pengolahan data inventaris barang pada salah satu cabang PT. PLN di Sumatera Selatan masih belum efisien karena dilakukan secara manual. Sehingga diperlukan suatu sistem informasi inventaris yang menyajikan laporan data barang inventaris yang lebih teratur [2]. Untuk itu, dalam penelitian ini melalui penggunaan Microsoft Access dibuat sebuah sistem informasi manajemen untuk sistem inventaris Laboratorium Komputasi Industri. Sistem inventaris ini nantinya dapat memudahkan dan mengoptimalkan pengelolaan sarana dan prasarana yang dimiliki Laboratorium Komputasi Industri.

#### 2. Metode Penelitian

Pada penelitian ini digunakan beberapa tahap berurutan guna mendukung kelancaran penelitian untuk memperoleh informasi dan data terkait dengan objek penelitian, dengan tahapan sebagai berikut:

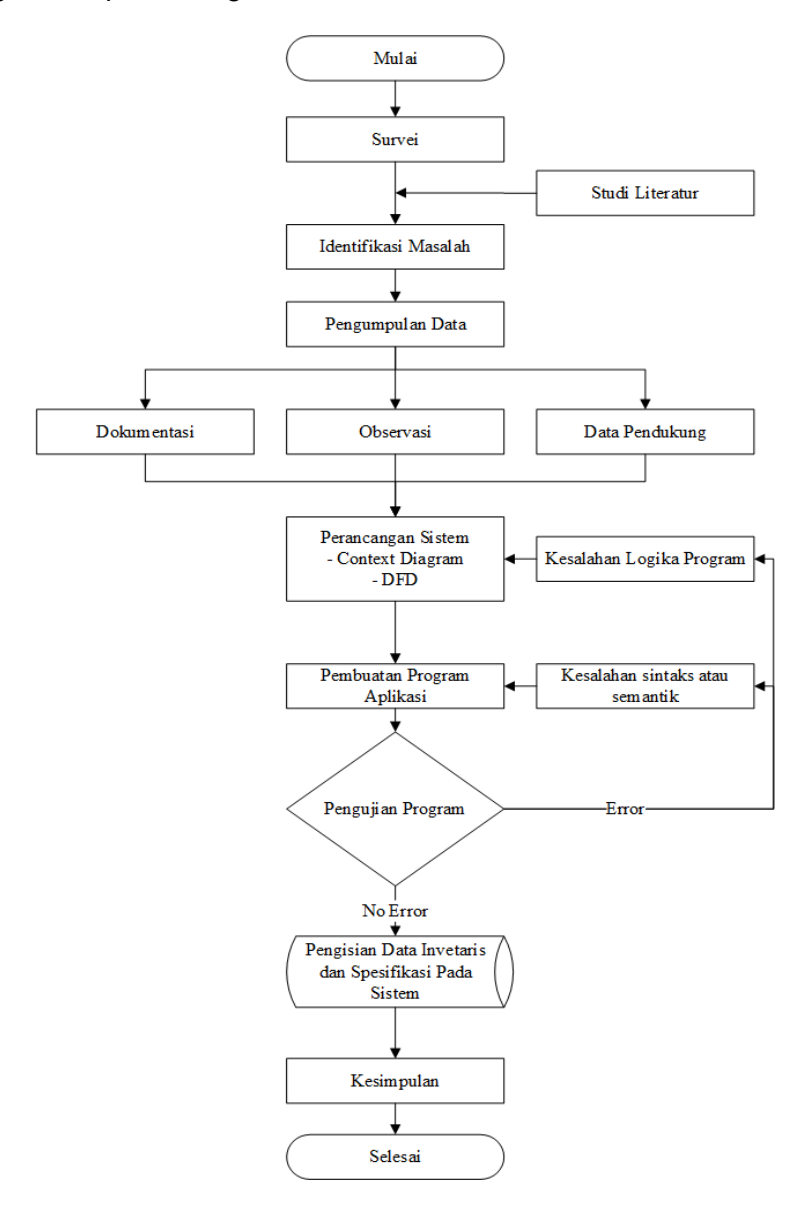

Gambar 1. Diagram Alir Penelitian

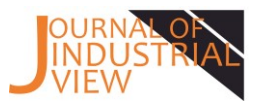

#### 2.1 Waktu dan Lokasi Penelitian

Waktu penelitian ini berlangsung pada 10 September – 10 Oktober 2020. Penelitian dilaksanakan pada Laboratorium Komputasi Industri Universitas Merdeka Malang yang terletak di JI. Taman Agung No. 1 Malang, Provinsi Jawa Timur

### 2.2 Data Penelitian

Data primer adalah data utama atau data pokok yang digunakan dalam penelitian. Data pokok dapat dideskripsikan sebagai jenis data yang diperoleh langsung dari tangan pertama subjek penelitian / responden / informan. Perkecualian pada riset kuantitatif [3]. Data primer yang digunakan pada penelitian ini meliputi data spesifikasi barang dan dokumentasi barang yang didapatkan dari observasi langsung pada barang.

#### 2.3 Metode Waterfall

Metode pengembangan sistem Waterfall diperkenalkan oleh Winows W. Royce pada tahun 1970. Metode ini merupakan model klasik yangsederhana dengan aliran sistem yang linier dimana *output* dari setiap tahap merupakan *input* bagi tahap berikutnya. Model ini melibatkan penyelesaian satu tahap secara lengkap sebelum melangkah ke tahap berikutnya. Ketika satu tahap selesai langsung dilakukan evaluasi untuk memastikan proyek berjalan sesuai rencana dan layak diteruskan ke tahap berikutnya. Model Waterfall memiliki beberapa tahap utama yaitu, analisis dan rekayasa sistem, perancangan, penulisan program, pengujian dan pemeliharaan.[4]

#### 3. Hasil dan Pembahasan

Penelitian ini menghasilkan sistem inventaris di Laboratorium Komputasi Industri Universitas Merdeka Malang.

#### Analisis Sistem

Tahapan awal yang dilakukan dalam penelitian ini ada melakukan analisis pada sistem yang telah berjalan di Laboratorium Komputasi Industri Universitas Merdeka Malang. Berdasarkan analisis yang dilakukan, didapatkan bahwa sering terjadinya kesulitan dalam penyajian laporan data barang inventaris karena pendataan masih dilakukan secara manual dan dilakukan ketika dibutuhkan. Sehingga diperlukan waktu yang lama untuk menyajikan laporan inventaris yang dibutuhkan.

#### Perancangan Sistem

Tahapan selanjutnya yang dilakukan adalah melakukan perancangan sistem. Perancangan sistem dibuat dengan memperhatikan data yang diperlukan pada sistem dan relasi antar data. Perancangan sistem dilakukan dengan menggunakan *context diagram* dan DFD (*Data Flow Diagram*). *Data Flow Diagram* menunjukkan gambaran umum dan keseluruhan sistem yang menggambarkan aliran data yang masuk dan keluar sistem [5]

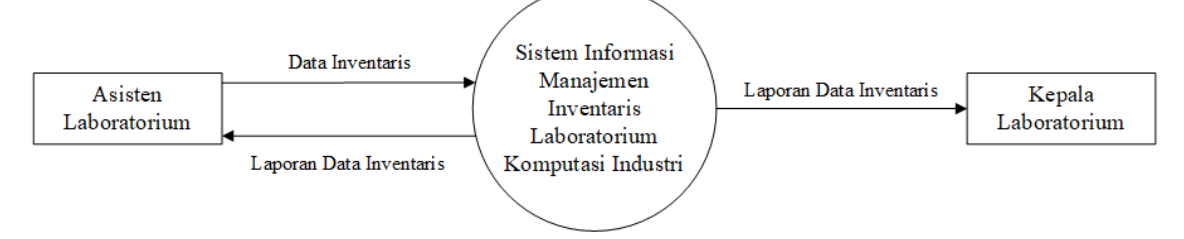

Gambar 2. Context Diagram

#### <u>Journal of Industrial View</u> <u>Volume 03, Nomor 01 Mei 2021,</u> <u>Halaman 13 – 22</u>

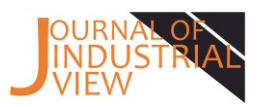

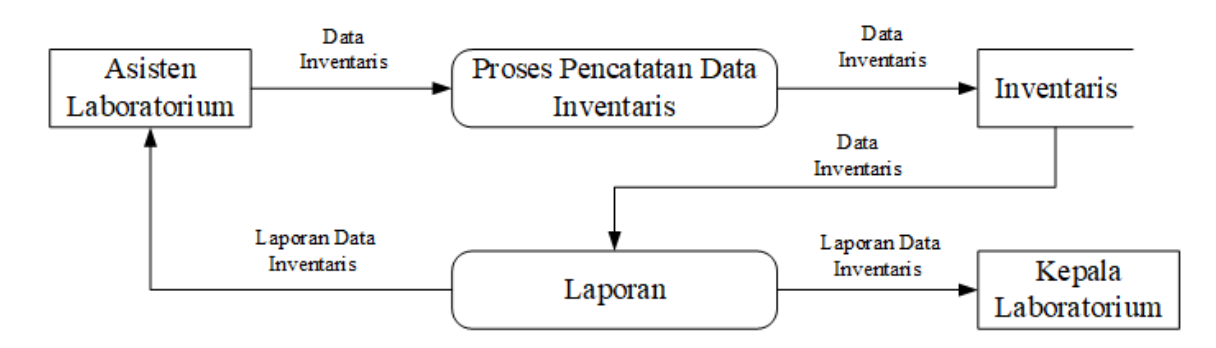

Gambar 3. Data Flow Diagram

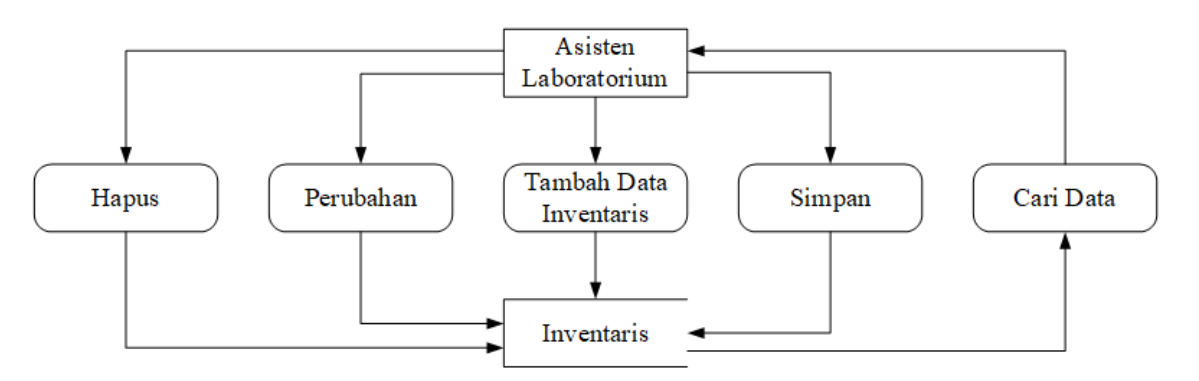

Gamar 4. DFD Level 2 Data Inventaris

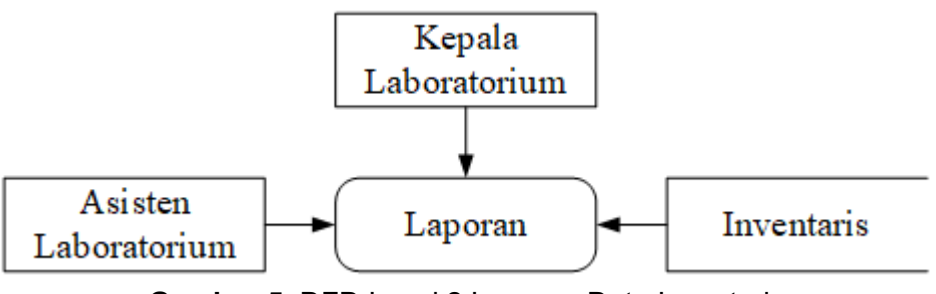

Gambar 5. DFD Level 2 Laporan Data Inventaris

## Penulisan Program

Setelah perancangan sistem selesai, maka langkah berikutnya adalah meyusun program dengan melakukan pengkodean dan menggunakan fungsi - fungsi yang telah tersedia pada Microsoft Access. Berdasarkan langkah yang dilakukan maka sistem yang dibuat terdiri dari beberap tampilan.

1) Tampilan Login

Bagian *login* digunakan terdapat isian untuk *username* dan *password* yang berfungsi sebagai pintu masuk bagi pengguna untuk mengakses sistem inventaris.

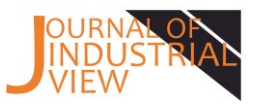

| E frmLogin                                            | ×       |
|-------------------------------------------------------|---------|
| LOGIN                                                 |         |
| Sistem Inventaris Lab Komputasi In                    | odustri |
| Jurusan Teknik Industri<br>Universitas Merdeka Malang | 3       |
|                                                       |         |
| Username                                              |         |
| Username<br>Password                                  |         |

Gambar 2. Tampilan login

## 2) Tampilan Home

Bagian *home* muncul setelah pengguna masuk melalui *login* yang berisikan menu dan *logout*.

| Selamat Datang                                        |  |
|-------------------------------------------------------|--|
| Sistem Inventaris Lab Komputasi Industri              |  |
| Jurusan Teknik Industri<br>Universitas Merdeka Malang |  |
|                                                       |  |
|                                                       |  |

Gambar 3. Tampilan home

3) Tampilan Menu

Bagian menu digunakan untuk melakukan aktivitas utama pada sistem inventaris. Bagian menu berisikan Input Data, *Home, Print Report* Inventaris, P*rint Report* Spesifikasi, *Export to* Excel *Report* Inventaris, *Export to* Excel *Report* Spesifikasi, *Export to* PDF *Report* Inventaris dan *Export to* PDF Report Spesifikasi.

| Menu                                                                                                    |
|----------------------------------------------------------------------------------------------------|
| Sistem Inventaris Lab Komputasi Industri<br>Jurusan Teknik Industri<br>Universitas Merdeka Malang           |
| ⊡input Data ÖHome                                                                                           |
| erint Report<br>Inventaris e <sup>P</sup> rint Report €<br>Spesifikasi                                      |
| gi Export to Excel<br>Report Inventaris gi Export Spesifikasi                                               |
| © Report To PDF<br>Report Inventaris                                                                        |
| Catatan:<br>Setelah muncul print preview Inventaris/Spesifikasi teka<br>tombol ctrl+9 untuk melakukan print |

Gambar 4. Tampilan menu

Bagian menu berisikan:

a. Input Data

Befungsi untuk memasukkan data barang yang ada ke dalam sistem inventaris. Data yang dimasukkan berupa: nama barang, merek, model, spesifikasi, bulan pembuatan, satuan, sumber anggaran, kondisi, tanggal masuk, status dan foto.

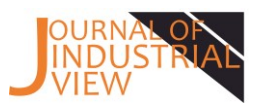

| A    | Sistem Inventaris Aset Lab Ko                | mputasi Industri                                                         |         |                                                                             |                                                   |        | – 🗗 🗙                            |
|------|----------------------------------------------|--------------------------------------------------------------------------|---------|-----------------------------------------------------------------------------|---------------------------------------------------|--------|----------------------------------|
|      | DATA IN                                      | VENTARIS                                                                 | 0       | LABORATORIUM KOMP<br>PROGRAM STUDI TEKI<br>FAKULTAS TE<br>UNIVERSITAS MERDE | PUTASI DASAR<br>NIK INDUSTRI<br>KNIK<br>KA MALANG |        | Cari ID                          |
|      | Nama Barang<br>Merek<br>Model<br>Spesifikasi | MONITOR<br>LENOVO 21.5 INCH LCD<br>LI224wA<br>Nomor Seri: 6ML1259E3IN124 | v<br>41 | Kondisi<br>Tanggal Masuk<br>Status<br>Foto                                  | BAIK<br>01/04/2015<br>TERPAKAI                    | V<br>V | H I P H<br>Data Baru Simpan<br>B |
|      | Bulan Pembuatan<br>Satuan<br>Sumber Anggaran | Aug 2014<br>PC V<br>FAKULTAS                                             | ×       |                                                                             | ID Barang                                         | -1     |                                  |
| Reco | rd: H < 1 of 135 + H ++                      | K Unfiltered Search                                                      |         |                                                                             |                                                   |        |                                  |

Gambar 5. Form Inventaris

b. Home

Berfungsi untuk kembali ke tampilan home pada sistem inventaris.

c. Print Report Inventaris

Berfungsi untuk mencetak *report* inventaris. Bagian ini akan menampilkan *print preview report* terlebih dahulu dan kemudian dapat dicetak sesuai kebutuhan dengan menekan tombol ctrl+p.

|                                                                                                    | -                                                                                                    | _       |        |         |                   | IVIEI                                                                                                    | nu                             |
|----------------------------------------------------------------------------------------------------|----------------------------------------------------------------------------------------------------|---------|--------|---------|-------------------|----------------------------------------------------------------------------------------------------|--------------------------------|
| eroce seriester : 0 atj                                                                                                    |                                                                                                    | Progra  |        |         |                   |                                                                                                    | and the second second          |
| 200                                                                                                    | -2021                                                                                                    | Paula I |        | 10000   |                   | Sistem Inventaris Lab                                                                                                    | Komputasi Industri             |
| eneriosen rargas . 19A                                                                                                    | pontos zaco                                                                                                    | Progra  | 101.0  | 1.0404  | nousen            |                                                                                                    |                                |
| Pas                                                                                                    | 47. 35. MM.                                                                                                    | 0,000   | -      | Khush   | Khobreh, ST., MT. | transmin to the second second s |                                |
| sispican Orah : 1997<br>Supe                                                                                                    | FT - Kholauddin<br>arman                                                                                                    | Rarg    | an     | : Lab.K | imputad Decar     |                                                                                                    | ?                              |
| Nama Ba                                                                                                    | 900                                                                                                    | lumiah  | tatuan | Rak R   | asak Status       | ter                                                                                                    |                                |
| KLAVBAN NACH TAPE                                                                                                    |                                                                                                    | 2       | PC     | 2       | TERPAKAI          |                                                                                                    |                                |
| KMAP INCO IM02                                                                                                    |                                                                                                    | 1       | PC     | 1       | TENPAKAI          | ne: HP Deskiet D2400 series                                                                                                    | <ul> <li>Properties</li> </ul> |
| America Coustine                                                                                                    |                                                                                                    | 1       | 10     | 1       | IENP/ROU          |                                                                                                    | Doberger                       |
| NTENJURID XVOQNOV/                                                                                                    | 115291                                                                                                    | 1       | 10     | 1       | IENPAKA)          | tus: Ready                                                                                                    |                                |
| ACTION AND AND AND AND AND AND AND AND AND AN                                                                                                    | a contraction of the second second seco | -       |        |         |                   |                                                                                                    |                                |
| VIDUATION NOT A PARTY OF                                                                                                    |                                                                                                    | -       | PG     |         | 7500.0001         | e: HP Deskjet D2400 series                                                                                                    |                                |
| KRUPNUPAPO                                                                                                    |                                                                                                    | ÷       | 10     | 1       | TERMAN            | 100000                                                                                                    |                                |
| KAR DOL FOR AN THE RANG                                                                                                    | MARK BOLIZ                                                                                                    | 1       | PC.    | -       | TEPPAKAI          | ere: 050001                                                                                                    |                                |
| ULINOVO HID SO                                                                                                    |                                                                                                    | 1       | UNT    | 1       | TEPPAKA           | ment                                                                                                    | Print to F                     |
| USISSOND                                                                                                    |                                                                                                    | 1       | UNT    | 1       | TEPPAKA           | in the first                                                                                                    |                                |
| UTRIEN                                                                                                    |                                                                                                    | 1       | UNIT   | 1       | TERPAKAI          | + 0                                                                                                    | Carrier                        |
| UUNINABO                                                                                                    |                                                                                                    | 16      | UNIT   | 16      | TERPAKA           | it kange                                                                                                    | Copies                         |
| REARD A4 TECH USE KES-                                                                                                    | 720                                                                                                    | 1       | PC .   | 1       | TERPAKAJ          | 41                                                                                                    |                                |
| 70000000000000000                                                                                                    |                                                                                                    | 1       | PC I   | 1       | TERPAKAI          | 5                                                                                                    | Number of Copies: 1            |
| VIOLOGIC INVOLUCIÓN DON                                                                                                    | D2-10/A                                                                                                    | 1       | PC I   | 1       | TERPAKAI          |                                                                                                    |                                |
| YEARDUNNALDPS/2                                                                                                    |                                                                                                    | 3       | PC .   | 3       | TERPAKAI          | Pages From: To:                                                                                                    |                                |
| VECKRO VOTRE USE NE 200                                                                                                    | i i                                                                                                    | 11      | 90     | 13      | TERPAKAI          |                                                                                                    | 1 2 3 Colle                    |
| YEARD VOTRE USE NE250                                                                                                    | 8                                                                                                    | 2       | PC     | 2       | TIDAK TERPIKA     |                                                                                                    | 1 2 3 3 0                      |
| REICHITOBELINAT                                                                                                    |                                                                                                    | 1       | PC     | - 1     | TIDAK TERIYAKA    | Selected Record(s)                                                                                                    |                                |
| PORCASIVE MESURAT                                                                                                    |                                                                                                    | 1       | 10     | 1       | TIDAK TERPAKA     |                                                                                                    |                                |
| Part of the second second second second second second second second second second second second second second s                                                                                                    |                                                                                                    | -       | -      |         | 10001001          |                                                                                                    |                                |
| Sector of Conception of the Conception of the Co |                                                                                                    | -       |        |         | 7500 (001         | etup                                                                                                    | OK Cance                       |
| LAUNNAMOKANI                                                                                                    |                                                                                                    | 1       | PC N   | 1       | TEREVISAL         |                                                                                                    |                                |
| LALING MORE                                                                                                    |                                                                                                    | -       | PC I   |         | 15 72122-0601     | Report inventario                                                                                                    | перон эреэникази               |
| NICEAGER 154 NOTICE                                                                                                    | ALISOW                                                                                                    | ě.      | 10     | 6       | TEPAKA            |                                                                                                    |                                |
| NICEAGERICINGIUM                                                                                                    | XIOW                                                                                                    | 1       | 10     | 1       | TEPAN             |                                                                                                    |                                |
| INTORAGER 16 INCH LOD X                                                                                                    | CHERN CHERNE                                                                                                    | 1       | RC     | 1       | TERPAKAI          |                                                                                                    |                                |
| ENTORAGER 17 INCH LCD >                                                                                                    | (17)W                                                                                                    | 2       | PC .   | 2       | TERPAKAI          | A                                                                                                    |                                |
| ENITORAGER 185 INCHLIED                                                                                                    | GISHOL                                                                                                    | 2       | PC     | 2       | TERPAKAI          | Catatan:                                                                                                    |                                |
| ON TORUENCIO 215 INCHE                                                                                                    | 001/244A                                                                                                    | 4       | IC.    | 1       | TERPAKA           | Setelah muncul print preview I                                                                                                    | Inventoris/Specifikaci teka    |
| INTORICISIC NOTICITY                                                                                                    | 16428T                                                                                                    | 6       | RC .   | 0       | TERPAKA           | Seceral mancat print preview i                                                                                                    | inventoria) apesitikasi teka   |
| INTORUG 19 INCH LED 19M                                                                                                    | 26A                                                                                                    | 1       | 90     | 1       | TERPAKAI          | tombol ctrl+n untuk melakukar                                                                                                    | n nrint                        |

Gambar 6. Print Report Inventaris

d. Print Report Spesifikasi

Berfungsi untuk mencetak *report* spesifikasi. Bagian ini akan menampilkan isian untuk kategori barang yang ingin dicetak. Dengan menginput terlebih dahulu nama barang yang ingin di *print*.

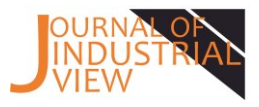

| Sis           | <b>Menu</b><br>tem Inventaris Lab Komputasi Industri<br>Jurusan Teknik Industri<br>Universitas Merdeka Malang |
|---------------|----------------------------------------------------------------------------------------------------|
|               | Enter Parameter Value ? × e                                                                                   |
|               | Masukkan Nama Barang:                                                                                         |
| Pr<br>II      | OK Cancel kasi                                                                                                |
|               |                                                                                                    |
| P Exp<br>Repo | ort to Excel Export to Excel Report Spesifikasi                                                               |
|               |                                                                                                    |
| Exp<br>Repo   | port To PDF<br>Dort Inventaris                                                                                |

Gambar 7. Isian Nama Barang

Kemudian akan muncul *preview report* sesuai kategori yang diisi dan kemudian dapat dicetak sesuai kebutuhan dengan menekan tombol ctrl+p.

| Nama Barang                           | ID    | Bulan Pembuatan | Sumber Anggaran | Spesifikasi                        | Foto     |                                                                                                    |                                     |
|---------------------------------------|-------|-----------------|-----------------|------------------------------------|----------|----------------------------------------------------------------------------------------------------|-------------------------------------|
| IONTOR ACER 15.4 INCH LCD<br>AL1516W  | 11    | Jul 2008        | PROGRÁM STUDI   | Nomor Seri: ETLBB0401883000C284300 |          | yi -                                                                                               |                                     |
| IONITOR ACER 15.4 INCH LCD<br>AL1516W | 2     | Jul 2008        | PROGRAM STUDI   | Nomor Seri: ETL880401853000FF24300 |          | Print<br>Printer                                                                                   | 5 5                                 |
| IONITOR ACER 15.4 INCH LCD<br>AL1516W | 10    | Jul 2008        | PROGRAM STUDI   | Nomor Seri: ETL880401983000C154300 |          | t Same: HP Deskjet D2400 series<br>Status: Ready<br>Type: HP Deskjet D2400 series<br>Where: US8001 | V groperties                        |
| IONITOR ACER 15.4 INCH LCD<br>AL1516W | 12    | Jul 2008        | PROGRAM STUDI   | Nomor Seri: ETLB804019830009774300 |          | el<br>el<br>casi Print Range<br>@ All<br>Casi O Paces From: To:                                    | Copies<br>Number of <u>C</u> opies: |
| IONITOR ACER 15.4 INCH LCD<br>AL1516W | 13    | Jul 2008        | PROGRAM STUDI   | Nomor Seri: ETL880401363000F0C4300 |          | Casi Setup                                                                                         | 11 22 33 collate                    |
| ONTOR ACER 15.4 INCH LCD<br>AL1518W   | 14    | Jul 2008        | PROGRAM STUDI   | Nomor Seri: ETLBB04019830000344300 | -        | asi tekan                                                                                          |                                     |
| uary 2021                             | No Fi | Iter            | 1               | 1                                  | Page10f4 |                                                                                                    |                                     |
|                                       |       |                 |                 |                                    |          |                                                                                                    |                                     |
|                                       |       |                 |                 |                                    |          |                                                                                                    |                                     |

Gambar 8. Print Report Spesifikasi

e. *Export* to Excel Report Inventaris

Befungsi untuk mengeskpor *file report* inventaris ke dalam format Excel 97 – Excel 2003 Workbook. *File export* akan otomatis tersimpan pada folder yang sudah ditentukan oleh admin melalui pengaturan *output file*. Sehingga pengguna tidak dapat melihat *file-file* lain selain dari folder yang sudah ditentukan.

| 📙 🛛 🛃 🗖 🖛 🛛 Repo       | ort Siste | em Inventaris                    |                                  |                    |        |
|------------------------|-----------|----------------------------------|----------------------------------|--------------------|--------|
| File Home              | Share     | View                             |                                  |                    |        |
| ← → • ↑ <mark> </mark> | > Th      | is PC → New Volume (D:) → Dokume | n > Kuliah > PKN > Report Sister | m Inventaris       |        |
| A Quick access         |           | Name                             | Date modified                    | Туре               | Size   |
| Desister               |           | 🚺 rptInventaris                  | 04/12/2020 10:10                 | PDF Document       | 74 KB  |
| Desktop                | <i>.</i>  | 🛋 rptInventaris                  | 04/12/2020 9:58                  | Microsoft Excel 97 | 25 KB  |
| Downloads              | R         | 🧃 rptSpesifikasi                 | 15/12/2020 6:31                  | PDF Document       | 121 KB |
| Documents              | *         | 💷 rptSpesifikasi                 | 15/12/2020 6:41                  | Microsoft Excel 97 | 36 KB  |
| Pictures               | *         |                                  |                                  |                    |        |

Gambar 9. Lokasi Ekspor Excel Report Inventaris

Berikut ini merupakan tampilan dari data yang sudah diekspor ke dalam *file* Microsoft Excel :

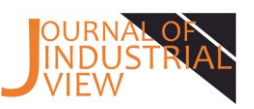

| <b>L</b>   | 🔏 Cut            | Arial          | * 10 * A            | • •        | =     | 87-    | ab Wrap T   | ext          | General       |
|------------|------------------|----------------|---------------------|------------|-------|--------|-------------|--------------|---------------|
| Paste      | 🖹 Copy 🔻         | р 7 II -       | 00                  | A          |       |        | = = M       |              | - 0/ • +      |
| *          | ؇ Format Painter | D I U I        | □ *   <u>×*</u> * , | A ·        |       | 2 2    | ivierge     | o Center *   | - 70 .00 -    |
|            | Clipboard 🕠      | Fo             | nt                  | r <u>s</u> |       | Alig   | Inment      | 12           | Number        |
| (48        | - : ×            | $\sqrt{-f_x}$  |                     |            |       |        |             |              |               |
| al         |                  | ^              |                     |            | P     | 0      | D           | E            | E             |
| -          |                  | Nama Barang    |                     |            | Total | Satuan | Jumlah Baik | Jumlah Rusak | Status        |
|            | ATK/I            | AKBAN NACHI    | TAPE                |            | 2     | PC     | 2           |              | TERPAKAI      |
|            | AT               | K/MAP IMCO IN  | 1-02                |            | 1     | PC     | 1           |              | TERPAKAI      |
|            | ATK/PA           | PAN TULIS UN   | NAMED               |            | 1     | PC     | 1           |              | TERPAKAI      |
|            | ATK/PENGG        | ARIS XIAOQINO  | WA TY-2041          |            | 1     | PC     | 1           |              | TERPAKAI      |
|            | ATK/PENGHAP      | PUS PAPAN TU   | LIS UNNAME          | D          | 1     | PC     | 1           |              | TERPAKAI      |
|            | ATK/PI           | JLPEN KENKO    | KE-200              |            | 1     | PC     | 1           |              | TERPAKAI      |
|            | ATK/PL           | ILPEN STANDA   | RD AE7              |            | 2     | PC     | 2           |              | TERPAKAI      |
|            | ATK/             | PULPEN UNNA    | MED                 |            | 1     | PC     | 1           |              | TERPAKAI      |
| )          | ATK/SPIDOL P/    | APAN TULIS SN  | IOWMAN BG           | -12        | 1     | PC     | 1           |              | TERPAKAI      |
| 1          | CP               | U LENOVO H50   | 0-50                |            | 1     | UNIT   | 1           |              | TERPAKAI      |
| 2          | (                | CPU SEASONIC   |                     |            | 1     | UNIT   | 1           |              | TERPAKAI      |
| 3          |                  | CPU TREN       |                     |            | 1     | UNIT   | 1           |              | TERPAKAI      |
| 1          | (                | CPU UNNAMED    |                     |            | 16    | UNIT   | 16          |              | TERPAKAI      |
| 5          | KEYBOAR          | D A4 TECH US   | B KBS-720           |            | 1     | PC     | 1           |              | TERPAKAI      |
| 6          | KEYE             | BOARD K-ONE    | PS/2                |            | 1     | PC     | 1           |              | TERPAKAI      |
| ۲ <u> </u> | KEYBOARD I       | ENOVO USB L    | XH-EKB-10Y          | A          | 1     | PC     | 1           |              | TERPAKAI      |
| 3          | KEYBC            | ARD UNNAME     | D PS/2              |            | 3     | PC     | 3           |              | TERPAKAI      |
| )          | KEYBOA           | RD VOTRE US    | B KB2308            |            | 13    | PC     | 13          |              | TERPAKAI      |
| )          | KEYBOA           | RD VOTRE US    | B KB2308            |            | 2     | PC     | 2           |              | TIDAK TERPAKA |
|            | KUF              | RSI CHITOSE LI | PAT                 |            | 1     | PC     | 1           |              | TIDAK TERPAKA |
| 2          | KURS             | GAJAH MAS      | IPAT                |            | 1     | PC     | 1           |              | TIDAK TERPAKA |
| 3          | KURS             | I GAJAH MAS I  | LIPAT               |            | 4     | PC     | 4           |              | TERPAKAI      |
| _          | KURSI            | INFORMA LIPA   | T MILO              |            | 14    | PC     | 14          |              | TERPAKAI      |
| •          | KURS             | I UNNAMED RO   | DDA 4               |            | 1     | PC     | 1           |              | TERPAKAI      |
| j          | MEJ              | A UNNAMED K    | AYU                 |            | 1     | PC     | 1           |              | TERPAKAI      |
| (          | ME               | JA UNNAMED N   | NDF                 |            | 18    | PC     |             | 18           | TERPAKAI      |
| 4          | > rptinv         | + : •          |                     |            |       |        |             |              |               |
|            |                  |                |                     |            |       |        |             |              |               |

## f. *Export to* PDF *Report* Inventaris

Befungsi untuk mengeskpor *report* inventaris ke dalam format PDF. *File export* akan otomatis tersimpan pada folder yang sudah ditentukan oleh admin melalui pengaturan *output file*. Sehingga pengguna tidak dapat melihat *file-file* lain selain dari folder yang sudah ditentukan.

| 📕   🛃 🗖 🖛   Repo | rt Siste | em Inventaris                     |                               |                    |        |
|------------------|----------|-----------------------------------|-------------------------------|--------------------|--------|
| File Home        | Share    | View                              |                               |                    |        |
| ← → • ↑ 📙        | > Th     | is PC → New Volume (D:) → Dokumen | > Kuliah > PKN > Report Siste | em Inventaris      |        |
| 📥 Quick accorr   |          | Name                              | Date modified                 | Туре               | Size   |
|                  |          | 🚺 rptInventaris                   | 04/12/2020 10:10              | PDF Document       | 74 KB  |
| Desktop          | 7        | 🗐 rptInventaris                   | 04/12/2020 9:58               | Microsoft Excel 97 | 25 KB  |
| Downloads        | A.       | 🚺 rptSpesifikasi                  | 15/12/2020 6:31               | PDF Document       | 121 KB |
| Documents        | *        | 🗐 rptSpesifikasi                  | 15/12/2020 6:41               | Microsoft Excel 97 | 36 KB  |
| Pictures         | A        |                                   |                               |                    |        |

## Gambar 11. Lokasi Ekspor PDF Report Inventaris

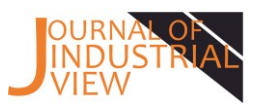

| - ALTER              |                                   |         |          |       |           |                   |
|----------------------|-----------------------------------|---------|----------|-------|-----------|-------------------|
| Periode Semester     | Ganjil                            | Progra  | m        |       |           |                   |
| Tahun Akademik       | 2020-2021                         | Fakult  | as       | : Tek | nik       |                   |
| Pemeriksaan Tanggal  | : 10 Agustus 2020                 | Progra  | im Studi | : Tek | nik Indu  | stri              |
| Disahkan Oleh        | : 793/FT - Aang Fajar             | Diperik | ksa Oleh | : 908 | /FT Ika A | nggraeni          |
|                      | Passa P, SE., MMI.                |         |          | Khu   | isnul Kh  | otimah, S.T., MT. |
| Disiapkan Oleh       | : 869/FT - Khoiruddin<br>Suparman | Ruang   | Jan      | : Lab | . Kompu   | tasi Dasar        |
|                      | Nama Barang                       | Jumlah  | Satuan   | Baik  | Rusak     | Status            |
| ATK/LAKBAN NACHI TA  | PE                                | 2       | PC       | 2     |           | TERPAKAI          |
| ATK/MAP IMCO IM-02   |                                   | 1       | PC       | 1     |           | TERPAKAI          |
| ATK/PAPAN TULIS UNN  | AMED                              | 1       | PC       | 1     |           | TERPAKAI          |
| ATK/PENGGARIS XIAOO  | QINGWA TY-2041                    | 1       | PC       | 1     |           | TERPAKAI          |
| ATK/PENGHAPUS PAPA   | IN TULIS UNNAMED                  | 1       | PC       | 1     |           | TERPAKAI          |
| ATK/PULPEN KENKO KE  | E-200                             | 1       | PC       | 1     |           | TERPAKAI          |
| ATK/PULPEN STANDAR   | D AE7                             | 2       | PC       | 2     |           | TERPAKAI          |
| ATK/PULPEN UNNAMED   | )                                 | 1       | PC       | 1     |           | TERPAKAI          |
| ATK/SPIDOL PAPAN TU  | LIS SNOWMAN BG-12                 | 1       | PC       | 1     |           | TERPAKAI          |
| CPU LENOVO H50-50    |                                   | 1       | UNIT     | 1     |           | TERPAKAI          |
| CPU SEASONIC         |                                   | 1       | UNIT     | 1     |           | TERPAKAI          |
| CPU TREN             |                                   | 1       | UNIT     | 1     |           | TERPAKAI          |
| CPU UNNAMED          |                                   | 16      | UNIT     | 16    |           | TERPAKAI          |
| KEYBOARD A4 TECH US  | SB KBS-720                        | 1       | PC       | 1     |           | TERPAKAI          |
| KEYBOARD K-ONE PS/2  | 2                                 | 1       | PC       | 1     |           | TERPAKAI          |
| KEYBOARD LENOVO US   | SB LXH-EKB-10YA                   | 1       | PC       | 1     |           | TERPAKAI          |
| KEYBOARD UNNAMED     | PS/2                              | 3       | PC       | 3     |           | TERPAKAI          |
| KEYBOARD VOTRE USE   | 3 KB2308                          | 13      | PC       | 13    |           | TERPAKAI          |
| KEYBOARD VOTRE USE   | 3 KB2308                          | 2       | PC       | 2     |           | TIDAK TERPAKA     |
| KURSI CHITOSE LIPAT  |                                   | 1       | PC       | 1     |           | TIDAK TERPAKA     |
| KURSI GAJAH MAS LIPA | AT                                | 1       | PC       | 1     |           | TIDAK TERPAKA     |
| KURSI GAJAH MAS LIPA | AT                                | 4       | PC       | 4     |           | TERPAKAI          |
| KURSI INFORMA LIPAT  | MILO                              | 14      | PC       | 14    |           | TERPAKAI          |
| KURSI UNNAMED RODA   | <b>\</b> 4                        | 1       | PC       | 1     |           | TERPAKAI          |
| MEJA UNNAMED KAYU    |                                   | 1       | PC       | 1     | 40        | TERPAKAI          |
| MEJA UNNAMED MDF     |                                   | 18      | PC       |       | 18        | TERPAKAI          |
| MONITOR ACER 15.4 IN | CH LCD AL1516W                    | 6       | PC       | 6     |           | TERPAKAI          |
| MONITOR AGER 16 INC  | H LOD X103W                       | 1       | PG       | 1     |           | TERPAKAI          |
| MONITOR AGER 16 INC  | H LOD X103W                       | 1       | PG       | 1     |           | TERPAKAI          |
| MONITOR AGER 17 INC  |                                   | 2       | PG       | 2     |           | TERPAKAI          |
| MONITOR AGER 18.5 IN | UNCH LCD LI224wA                  | 2       | PG       | 2     |           | TERPAKAI          |
| MONITOR LENUVO 21.5  |                                   | 1       | PC       | 1     |           | TERPAKAI          |
| MONITOR LG 15.6 INCH | ED 10M284                         | 0       | PC       | 0     |           | TERPAKAI          |
| MONITOR LG 19 INCH L | ED 19M38A                         | 1       | PU       | 1     |           | TERPARAI          |

Gambar 15. Contoh Ekspor PDF Report Inventaris

### Pengujian Program

Tahapan pengujian yang dilakukan dalam penelitian ini adalah melakukan uji coba program untuk melihat terdapat *error* atau tidak. Jika terdapat *error* maka akan dilakukan pengecekan pada sintaks dan logika program.

### 4. Kesimpulan

Penelitian ini menghasilkan sebuah sistem inventaris berbasis *Microsoft Access* untuk menginventariskan barang di Laboratorium Komputasi Industri Universitas Merdeka Malang. Melalui sistem yang terkomputerisasi maka pengguna dapat lebih mudah dalam melakukan pengelolaan data inventaris. Sehingga kegiatan yang dilakukan dalam inventarisasi barang akan lebih cepat karena sistem yang dibuat dapat melakukan proses pencarian barang dan dapat membuat laporan data inventaris dengan cepat dan akurat.

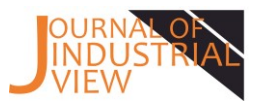

## 5. Daftar Pustaka

- [1] Badan Pengembangan dan Pembinaan Bahasa, Kementerian Pendidikan dan Kebudayaan Republik Indonesia. (2016). KBBI Daring, diakses dari <u>https://kbbi.kemdikbud.go.id/entri/inventaris</u>.
- [2] Huda, Nurul dan Rahayu Amalia. (2019). Implementasi Sistem Informasi Inventaris Barang pada PT. PLN (Persero) Palembang. Jurnal SISFOKOM (Sistem Informasi dan Komputer), Vol. 9, 13-19.
- [3] Data Primer dan Data Sekunder. (2018). sosiologis.com, diakses dari <u>http://sosiologis.com/data-primer-dan-data-sekunder</u>.
- [4] Binus. (2020). Memahami *System Development Life Cycle*. Binus Accounting, diakses dari <u>https://accounting.binus.ac.id/2020/05/19/memahami-system-development-life-cycle/</u>.
- [5] Waikabo, A.R dan Rosyadi, H.E. (2019). Desain Sistem Informasi Materi Perkuliahan Berbasis Web Pada Fakultas Teknologi Informasi Unmer Malang. Prosiding Seminar Nasional Sistem Informasi 2019, Fakultas Teknologi Informasi Unmer Malang